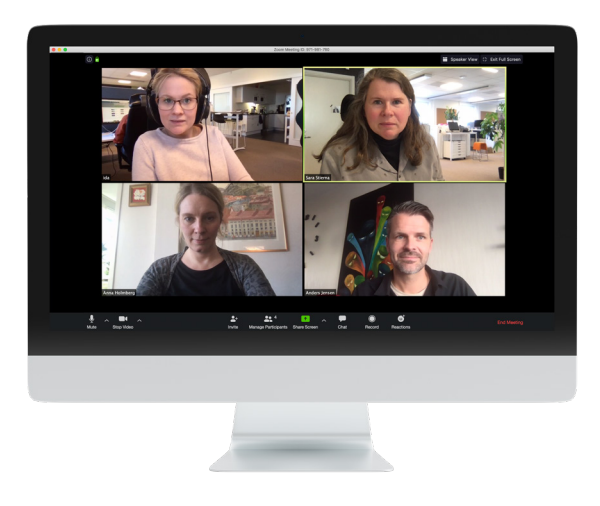

**Visningsläge "galleri"** Allas bilder är lika stora. Den som pratar har en grön ram runt sin bild.

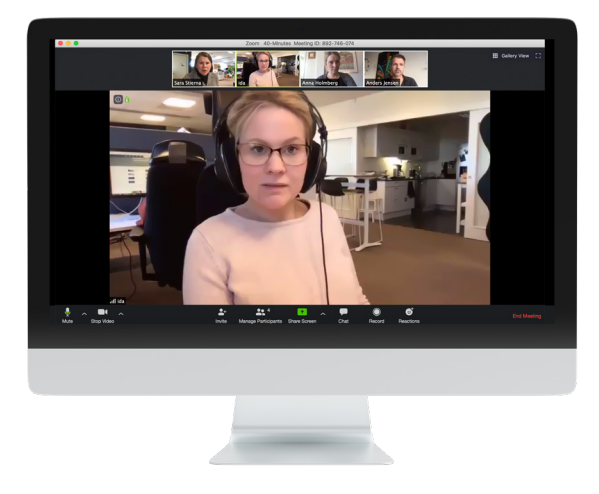

**Visningsläg "speaker view"** Den som pratar har stor bild och de andras bilder visas som småbilder överst på skärmen.

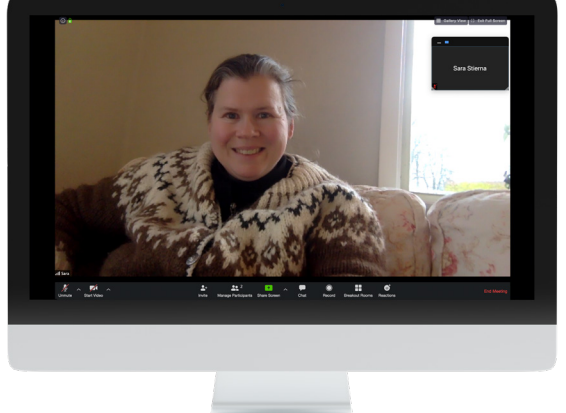

moderskeppet.se

**Visningsläge "helskärmsläge"** Talaren har stor bild och i ett flytande fönster visas de andras bilder.

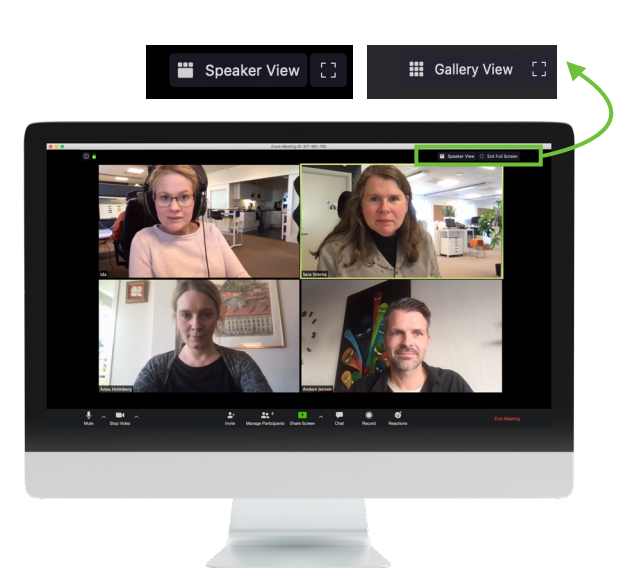

## Växlingslägen Här i högra hörnet klickar du för att växla mellan visningslägena. Speaker view, gallery view och helskärmsläge (fyrkanten längst till höger).

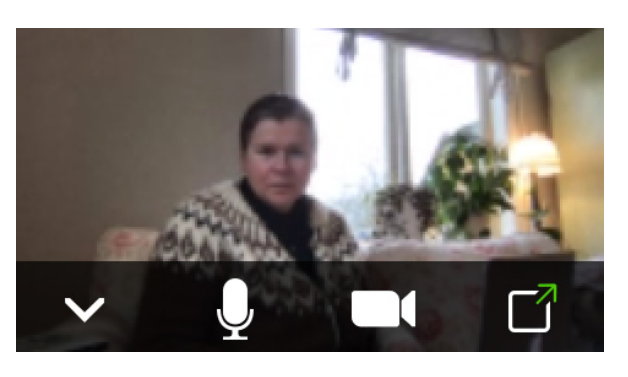

Visningsläge "miniatyr med bild"

Zoom fönstret är minimerat genom att hela Zoom fönstret är nedklickat (med webbläsarfönstret). Då visas en bild och olika funktioner som från vänster är: göm videon (då syns ditt namn i videorutan), mikrofon, video och förstora fönstret.

## VISNINGSLÄGEN 🔽 ZOOM

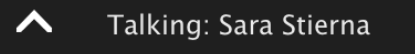

## Visningsläge "miniatyr utan bild"

**Zoom fönstret är minimerat i minsta storlek** (lämpligt vid skärmvisning). Visas när hela Zoom fönstret är nedklickat (med webbläsarfönstret). Visa din video och funktionerna genom att klicka på pilen.

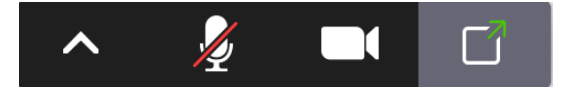

Visningsläge "miniatyr utan bild" Utseende när du för muspekaren över den här kontrollpanelen.

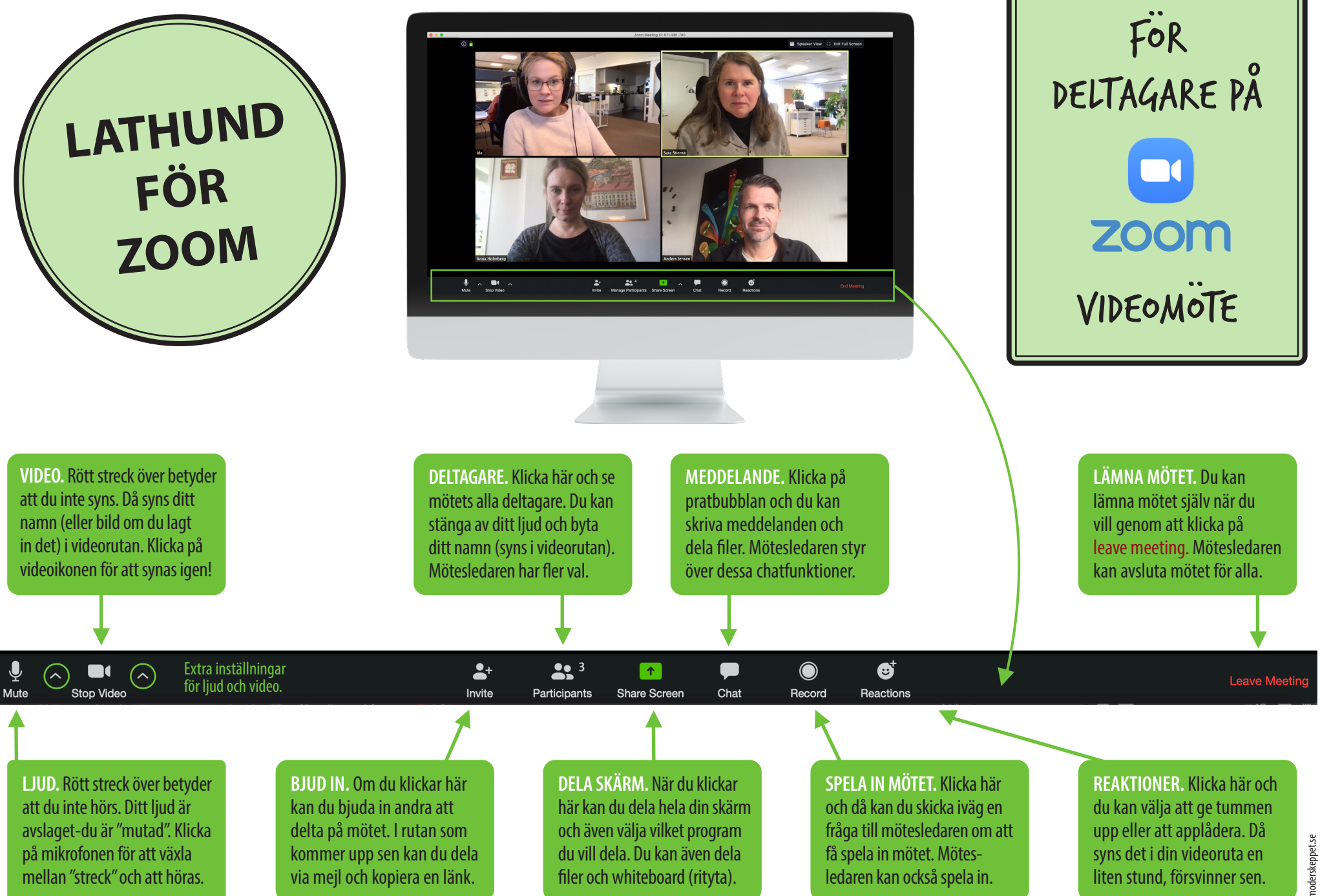

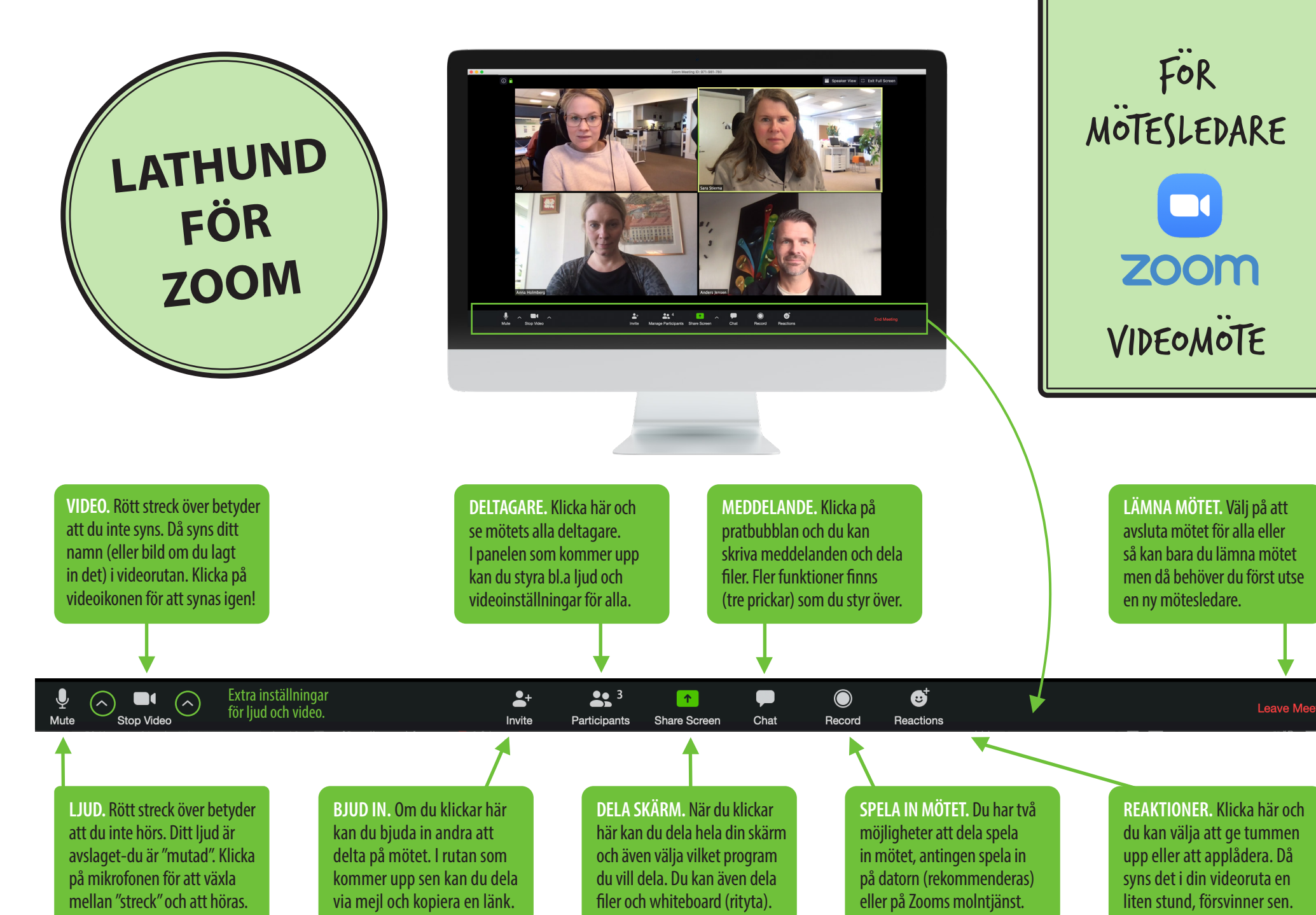